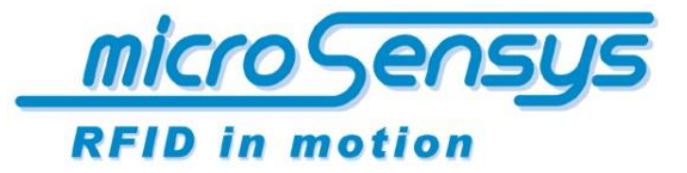

iID<sup>®</sup> software tools

**Product documentation** 

iID<sup>®</sup> software tools

SPC-Modus

*iID<sup>®</sup> script generator* 

microsensys 2016, November

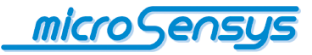

## Einleitung

**M**icrosensys RFID interfaces können in den Betriebsmodi DOC (Direct Online Communication) oder SPC (Script Programmed Communication) betrieben werden.

Dieses Dokument beschreibt die vielfältigen Möglichkeiten des SPC Modus für microsensys<sup>®</sup> RFID interfaces.

Der SPC-Modus erlaubt das Anlernen von Abläufen für Ihr RFID interface zum besseren Handling und für einfachere Systemintegration. Hierfür werden Abläufe (Scripts) erstellt und in das RFID interface geladen. Einmal erstellte Scripts können abgespeichert und auf mehrere Interfaces verteilt werden, ein RFID interface kann durch verschiedene Scripts völlig unterschiedliche Funktionalitäten erhalten.

Der SPC-Modus wird nicht von allen microsensys RFID interfaces unterstützt. Bitte schlagen Sie in Ihrem Hardware-Handbuch nach bzw. kontaktieren Sie den microsensys Support bei Rückfragen.

Was kann ich mittels SPC Modus umsetzen?

- Programmierung von Menü-gesteuerten Abläufen auf Display-Geräten (z.B. ilD<sup>®</sup> POCKETwork)
- Filtern von Daten und automatische Datenausgabe durch das RFIDinterface in Batch-Anwendungen (z.B. iID<sup>®</sup> INDUSTRY 0906)
- Sammeln von Daten im MPC-Modus f
  ür Ger
  äte mit integriertem Speicher und Uhr (z.B. ilD<sup>®</sup> POCKETwork)
- Automatische Datenausgabe durch das RFID-interface ohne Software in Desktop-Umgebung (z.B. ilD<sup>®</sup> PEN-USBmini & HID-Converter)

Im Weiteren beschreibt dieses Dokument:

- den Befehlsumfang und die Möglichkeiten des SPC Modus
- die Nutzung des Software-Werkzeuges iID<sup>®</sup> script generator
- das Aufspielen und Aktivieren von Scripts auf Ihr iID<sup>®</sup> RFID interface
- einige Anwendungsbeispiele für Scripts

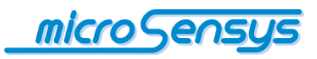

# Inhalt

| Einleitung1                                     |
|-------------------------------------------------|
| Befehlsumfang                                   |
| Befehlsgruppen4                                 |
| Befehle5                                        |
| Befehlsgruppe: Script5                          |
| Befehlsgruppe: Output6                          |
| Befehlsgruppe: Reader6                          |
| Befehlsgruppe: MPC7                             |
| Befehlsgruppe: HF7                              |
| Befehlsgruppe: UHF8                             |
| Register8                                       |
| <i>iID</i> <sup>®</sup> script generator9       |
| Aufspielen und Aktivieren von Scripts12         |
| Anwendungsbeispiele14                           |
| iID <sup>®</sup> POCKETwork als Datensammler14  |
| iID <sup>®</sup> PEN-USBmini als Eingabegerät14 |
| Für Ihre Notizen                                |

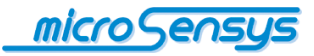

## Befehlsumfang

Nachfolgend soll der Befehlsumfang des SPC-Modus beschrieben werden. Bitte beachten Sie, dass die Verwendung der einzelnen Befehle geräteabhängig ist und dieses Dokument nur eine Übersicht über den Befehlsumfang geben kann.

## Befehlsgruppen

Die nachfolgende Tabelle enthält Befehls-Kategorien sowie eine grobe Information zur Verfügbarkeit in SPC-Geräten.

| Befehls-<br>Gruppe | Beschreibung                                                                                                    | Verfügbarkeit in SPC-Geräten |
|--------------------|----------------------------------------------------------------------------------------------------|------------------------------|
| Script             | Enthält Sprungbefehle, Bedingungen, Vergleichs- und Registeroperationen                                               | ●1                           |
| Output             | Ausgabe-Befehle für Host-Schnittstelle, Buzzer, LED, Display<br>und Menüs                                             | $O^2$                        |
| HF                 | RFID interface Befehle zur Kommunikation mit HF-                                                                      | Ο                            |
| commands           | Transpondern und HF TELID <sup>®</sup> Sensoren                                                                       | (nur in HF-Geräten)          |
| UHF                | RFID interface Befehle zur Kommunikation mit UHF-                                                                     | 0                            |
| commands           | Transpondern und UHF TELID <sup>®</sup> Sensoren                                                                      | (nur in UHF-Geräten)         |
| Reader<br>commands | Befehle zur allgemeinen Kommunikation mit dem RFID<br>interface (Lesen der Reader-ID, Trigger, Antennen-Auswahl,<br>) | •                            |
| MPC                | Befehle zur Abspeicherung von Daten im MPC-Speicher des                                                               | Q                            |
| commands           | Gerätes                                                                                                    | ~                            |
| Others             | Weitere Befehle, freie Befehlseingaben                                                                                | •                            |

<sup>&</sup>lt;sup>1</sup> verfügbar in sämtlichen SPC-Geräten

<sup>&</sup>lt;sup>2</sup> (teilweise) verfügbar in ausgewählten SPC-Geräten

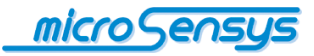

## Befehle

Nachfolgend werden verfügbare SPC-Befehle dargestellt und beschrieben. Der volle Befehlsumfang ist in der jeweils aktuellen Version des iID® script generator bzw. im Einzelfall durch Rücksprache mit dem microsensys Support zugänglich.

| Befehlsgruppe: So | cript                                                                                |                                                                     |                                                                                                    |
|-------------------|--------------------------------------------------------------------------------------|---------------------------------------------------------------------|----------------------------------------------------------------------------------------------------|
| Befehlsname       | Beschreibung                                                                         | Parameter                                                           | Kommentar                                                                                                    |
|                   |                                                                                      |                                                                     |                                                                                                    |
| Branch            | führt einen Sprung zur<br>vorgegebenen Adresse aus                                   | Sprungadresse<br>oder Register                                      |                                                                                                    |
| If Branch         | führt einen bedingten Sprung<br>zu einer vorgegebenen und<br>Alternativ-Adresse aus  | Vergleich,<br>Sprungadressen<br>oder Register                       | Dient der Auswertung<br>von<br>Funktionsergebnissen                                                                           |
|                   |                                                                                      |                                                                     |                                                                                                    |
| Wait              | Hält den Programmablauf für<br>eine bestimmte Zeit an                                | Wartezeit in<br>10msec                                              |                                                                                                    |
|                   |                                                                                      | 347 7                                                               |                                                                                                    |
| Set Register      | Register ab                                                                          | Wert                                                                |                                                                                                    |
| Modify Register   | Andert den Wert in einem<br>Register                                                 | Inc, Dec                                                            | z.B. Erhöhen und<br>Verringern eines<br>Zählers                                                                               |
| Stack Buffer      | Speichert<br>Operationsergebnisse<br>zwischen                                        | Daten                                                               |                                                                                                    |
|                   |                                                                                      |                                                                     |                                                                                                    |
| Convert           | Konvertiert Daten zur<br>Ausgabe (z.B. Darstellung auf<br>dem Display)               | Datenquelle,<br>Datenziel                                           | Unterstützt z.B. die<br>Konvertierung von<br>TELID <sup>®</sup> Sensorwerten,<br>ASCII, 6bit coding                           |
| Separator         | Fügt einen Separator an definierten Positionen in einen zu verarbeitenden String ein | Datenquelle,<br>Datenziel,<br>Intervall,<br>Speparator und<br>Länge | Zur Aufarbeitung von<br>Strings im Reader vor<br>Ausgabe, z.B. Einfügen<br>von Leerzeichen<br>zwischen den Bytes<br>einer TID |
| Replace           | Ersetzt Daten für den<br>nachfolgenden Befehl<br>(max.32Byte)                        | Datenquelle,<br>Offsets, Längen                                     | z.B. Einfügen von<br>Daten in einen WRITE-<br>Befehl zur Laufzeit                                                             |
| Find & Replace    | Findet und ersetzt Daten                                                             | Datenquelle,<br>Datenziel, zu<br>suchendes Byte,<br>Ersetzung       |                                                                                                    |
|                   |                                                                                      |                                                                     |                                                                                                    |
| iOS Eject         | Sendet den iOS Eject Befehl<br>per Host Output                                       | -                                                                   | Ermöglicht das Ein-<br>und Ausblenden des on<br>screen Keyboard, z.B.<br>per Tastendruck oder<br>nach Scan                    |
|                   |                                                                                      |                                                                     |                                                                                                    |
| Stop Script       | Beendet die Script-<br>Abarbeitung                                                   |                                                                     | Wechsel des Interface<br>in den DOC-Modus                                                                                     |

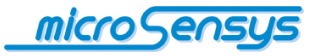

| Befehlsgruppe: O | utput                                                            |                                     |                                                                      |
|------------------|------------------------------------------------------------------|-------------------------------------|----------------------------------------------------------------------|
| Befehlsname      | Beschreibung                                                     | Parameter                           | Kommentar                                                            |
|                  |                                                                  |                                     |                                                                      |
| Display          | Stellt Daten auf dem<br>integrierten Geräte-Display<br>dar       | Daten, Schriftgröße,<br>etc.        |                                                                      |
| Set Buzzer       | Aktiviert den integrierten<br>Buzzer eines Gerätes               | Zeit in 10msec                      |                                                                      |
|                  |                                                                  |                                     |                                                                      |
| Host Output      | Gibt Daten über die Host-<br>Schnittstelle(n) des Gerätes<br>aus | Daten, Format                       | Verwendung zum<br>direkten Scan und<br>serielle oder HID-<br>Ausgabe |
|                  |                                                                  |                                     |                                                                      |
| Menu             | Stellt ein Menü auf dem<br>integrierten Geräte-Display<br>dar    | Einträge,<br>Sprungadressen         |                                                                      |
| Set Menu Index   | Selektiert einen Menüeintrag                                     | Nummer des Eintrags                 |                                                                      |
|                  |                                                                  |                                     |                                                                      |
| Set Output       | Setzt einen Ausgang                                              | Ausgang, Status,<br>Verzögerung     |                                                                      |
| Set LED          | Schaltet eine LED                                                | LED-Ausgang, Status,<br>Verzögerung |                                                                      |

| Befehlsgruppe: R               | eader                                                                           |                 |                                                                                                    |
|--------------------------------|---------------------------------------------------------------------------------|-----------------|----------------------------------------------------------------------------------------------------|
| Befehlsname                    | Beschreibung                                                                    | Parameter       | Kommentar                                                                                                    |
|                                |                                                                                 |                 |                                                                                                    |
| Read Reader-ID,<br>Get HW Info | Liest Daten des RFID<br>interface aus                                           |                 | z.B. ID-Nummer des<br>Gerätes                                                                                |
|                                |                                                                                 |                 |                                                                                                    |
| Get Trigger                    | Gibt den Status eines<br>Triggers für eine<br>nachfolgende Auswertung<br>zurück | Trigger         | Trigger können<br>Tasten, Eingänge,<br>eingehende Host-<br>Daten oder andere<br>integrierte Sensoren<br>sein |
|                                |                                                                                 |                 |                                                                                                    |
| Select Antenna                 | Wählt die zu verwendende<br>Reader-Antenne aus                                  | Antennen-Nummer |                                                                                                    |
| Bluetooth                      | Aktiviert/Deaktiviert die<br>integrierte drahtlose<br>Schnittstelle             | Status          |                                                                                                    |
|                                |                                                                                 |                 |                                                                                                    |
| Soft Reset                     | Führt einen Neustart des<br>Gerätes aus                                         |                 |                                                                                                    |
| DateTime                       | Ermittelt die aktuelle<br>Gerätezeit                                            |                 | Wird zur<br>Weiterverwendung<br>auf dem internen<br>Buffer abgelegt                                          |

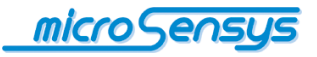

| PC                                                                     |                                                                                              |                                                                                                    |
|------------------------------------------------------------------------|----------------------------------------------------------------------------------------------|----------------------------------------------------------------------------------------------------|
| Beschreibung                                                           | Parameter                                                                                    | Kommentar                                                                                              |
|                                                                        |                                                                                              |                                                                                                    |
| Legt einen Datensatz im<br>integrierten MPC-Speicher<br>des Gerätes ab | Funktion, Typ, Daten                                                                         |                                                                                                    |
|                                                                        | PC<br>Beschreibung<br>Legt einen Datensatz im<br>integrierten MPC-Speicher<br>des Gerätes ab | PC<br>Beschreibung Parameter<br>Legt einen Datensatz im<br>integrierten MPC-Speicher<br>des Gerätes ab |

Dieser Befehl besteht aus den Unterbefehlen Start\_Dataset, Write\_Data und End\_Dataset, welche nur

gemeinsam benutzt werden sollten. Eine fehlerhafte Verwendung dieses Befehls führt zu einer unbrauchbaren Datenablage im Gerät und kann undefiniertes Verhalten des RFID interface nach sich ziehen.

| Befehlsgruppe: HF                                                                   |                                                                                                    |                                           |                                                                                      |
|-------------------------------------------------------------------------------------|----------------------------------------------------------------------------------------------------|-------------------------------------------|--------------------------------------------------------------------------------------|
| Befehlsname                                                                         | Beschreibung                                                                                                    | Parameter                                 | Kommentar                                                                            |
|                                                                                     |                                                                                                    |                                           |                                                                                      |
| Die nachfolgenden Befehle s<br>dar. Prinzipiell ist der komple<br>Command" nutzbar. | stellen exemplarisch den für das R<br>ette DOC-Befehlsumfang des RFII                                                   | F frontend vorlieg<br>D interface durch I | jenden HF Befehlssatz<br>Nutzung des "Free                                           |
|                                                                                     |                                                                                                    |                                           |                                                                                      |
| READ_ISO15693_TID                                                                   | Liest über die RF-Schnittstelle<br>die ID eines Transponders<br>nach ISO15693                                           |                                           | Verwendbar für HF<br>RFID interfaces                                                 |
| READ_ISO15693_BLOCK                                                                 | Liest einen Datenblock eines<br>Transponders nach ISO15693                                                              | Blockadresse                              | Verwendbar für HF<br>RFID interfaces                                                 |
| WRITE_ISO15693_BLOCK                                                                | Schreibt einen Datenblock<br>eines Transponders nach<br>ISO15693                                                        | Blockadresse,<br>Daten                    | Verwendbar für HF<br>RFID interfaces                                                 |
|                                                                                     |                                                                                                    |                                           |                                                                                      |
| READ_ISO14443A_TID                                                                  | Liest über die RF-Schnittstelle<br>die ID eines Transponders<br>nach ISO14443A                                          |                                           | Verwendbar für HF<br>RFID interfaces                                                 |
| READ_ ISO14443B_TID                                                                 | Liest über die RF-Schnittstelle<br>die ID eines Transponders<br>nach ISO14443B                                          |                                           | Verwendbar für HF<br>RFID interfaces                                                 |
|                                                                                     |                                                                                                    |                                           |                                                                                      |
| READ_iID-L_ROCode                                                                   | Liest über die RF-Schnittstelle<br>die ID eines TELID <sup>®</sup><br>Transponders vom Typ iID <sup>®</sup> -L          |                                           | Verwendbar für HF<br>RFID interfaces für<br>TELID <sup>®</sup> sensor<br>transponder |
| iID-L_Get_Sensor                                                                    | Liest über die RF-Schnittstelle<br>die Sensordaten eines TELID <sup>®</sup><br>Transponders vom Typ iID <sup>®</sup> -L |                                           | Verwendbar für HF<br>RFID interfaces für<br>TELID <sup>®</sup> sensor<br>transponder |
|                                                                                     |                                                                                                    |                                           |                                                                                      |
| READ_IID-G_TID                                                                      | Liest über die RF-Schnittstelle<br>die ID eines Transponders des<br>Typs iID-G                                          |                                           | Verwendbar für HF<br>RFID interfaces                                                 |
| READ_iID-G_RO-Code                                                                  | Liest über die RF-Schnittstelle<br>den RO-Code eines<br>Transponders des Typs iID-G                                     |                                           | Verwendbar für HF<br>RFID interfaces                                                 |
| READ_BLOCK16_iID-G,<br>WRITE_BLOCK16_iID-G                                          | Liest/schreibt einen Datenblock<br>eines Transponders vom Typ<br>iID-G                                                  | Blockadresse,<br>(Daten)                  | Verwendbar für HF<br>RFID interfaces                                                 |

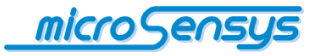

| Befehlsgruppe: UHF                                                           | :                                                                                                    |                                  |                                       |
|------------------------------------------------------------------------------|----------------------------------------------------------------------------------------------------|----------------------------------|---------------------------------------|
| Befehlsname                                                                  | Beschreibung                                                                                                    | Parameter                        | Kommentar                             |
|                                                                              |                                                                                                    |                                  |                                       |
| Die nachfolgenden Befehle s<br>Befehlssatz dar. Prinzipiell is<br>verfügbar. | stellen exemplarisch den für das R<br>st der komplette DOC-Befehlsumfa                                          | F frontend vorlieg               | enden UHF<br>g des "Free Command"     |
|                                                                              |                                                                                                    |                                  |                                       |
| READ_EPC                                                                     | Liest über die RF-Schnittstelle<br>die UID eines Transponders<br>nach ISO18000-6c                               |                                  | Verwendbar für UHF<br>RFID interfaces |
|                                                                              |                                                                                                    |                                  |                                       |
| READ_WORDS_ISO18000-<br>6C                                                   | Liest Daten eines<br>Transponders nach ISO<br>18000-6C                                                          | Page,<br>Blockadresse,<br>Anzahl | Verwendbar für UHF<br>RFID interfaces |
| WRITE_WORD_ISO18000-<br>6C                                                   | Schreibt Daten eines<br>Transponders nach ISO<br>18000-6C                                                       | Page,<br>Blockadresse,<br>Daten  | Verwendbar für UHF<br>RFID interfaces |
|                                                                              |                                                                                                    |                                  |                                       |
| READ_TEMPERATURE                                                             | Liest über die RF-Schnittstelle<br>die Temperatur eines TELID <sup>®</sup><br>Transponders nach ISO18000-<br>6c |                                  | Verwendbar für UHF<br>RFID interfaces |
|                                                                              |                                                                                                    |                                  |                                       |

## Register

Einige der oben angeführten Befehle nutzen zur Laufzeit erzeugte Daten aus Registern und Puffern. Diese sollen nachfolgend kurz beschrieben werden.

| Registername    | Beschreibung                                                                                                    |
|-----------------|----------------------------------------------------------------------------------------------------|
|                 |                                                                                                    |
| W1, W2          | Sog. W-Register können zur Laufzeit für Zähler, Sprünge oder als Zeiger genutzt werden                                                                                                    |
| Internal buffer | Der interne Buffer wird durch die Reader-Firmware bei Daten-<br>Operationen (z.B. Lesen eines Transponders) automatisch mit Daten<br>befüllt, welche dann benutzt werden können.                                                                                                    |
| Stack buffer    | Der Stack buffer kann für die Zwischenspeicherung / Modifikation Daten<br>innerhalb des Script benutzt werden. Er wird entgegen dem internen<br>Buffer nicht durch Firmware-Funktionen modifiziert. Der Stack buffer hat<br>in aktuellen Firmware-Versionen eine Größe von 256Byte. |
|                 |                                                                                                    |

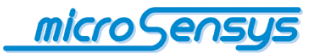

IID<sup>®</sup> script generator dient der Erstellung von anwendungsspezifischen Scripts, welche auf SPC-fähigen Geräten ausgeführt werden. Die Konzeption und Erstellung von Scripts sollte nur durch versierte Benutzer vorgenommen werden, welche über Programmier-Erfahrung und Kenntnis zu microsensys RFID interfaces verfügen.

iID<sup>®</sup> script generator ist in der Developer-Sektion unseres Download-Bereichs verfügbar unter folgendem Link:

http://download.microsensys.de/CDContent/Developer%20and%20samples/iID%c2%ae%20 script%20generator%20executable.zip

Die Software ist lauffähig auf Betriebssystemen Microsoft Windows XP bis Windows 8 32bit sowie 64bit (im 32bit Modus). Sie benötigt zur Ausführung das Microsoft .Net Framework Version 4 Client Profile.

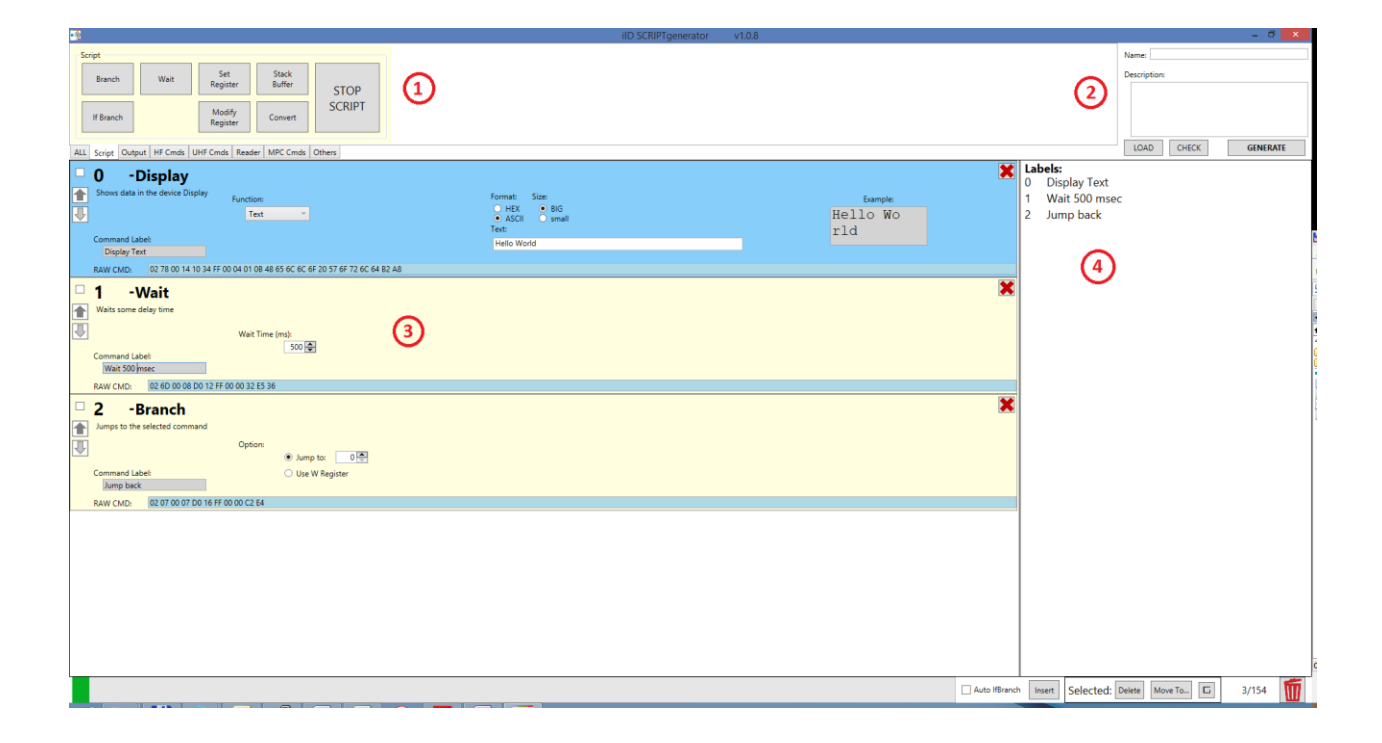

Nach dem Start der Software wird der Programmierbildschirm gezeigt. Im Bereich (1) befindet sich eine Übersicht der Befehlsgruppen, durch Auswahl der verschiedenen Registerkarten werden die jeweils enthaltenen Befehle

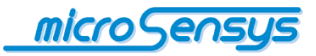

gezeigt. Durch Selektion eines Befehls wird dieser an das Ende der Befehlsliste in Bereich (3) übernommen.

Innerhalb der Befehlsliste können die Parameter des jeweiligen Befehls eingestellt werden, teilweise wird eine Vorschau zu den eingestellten Optionen angezeigt.

Ein Befehl kann über die vorhandenen Schaltflächen innerhalb der Liste nach oben und unten bewegt, selektiert sowie entfernt werden. Innerhalb des Feldes "Command Label" kann zur besseren Übersicht eine Bezeichnung des Programmschrittes eingegeben werden, welche im Bereich (4) rechts angezeigt wird.

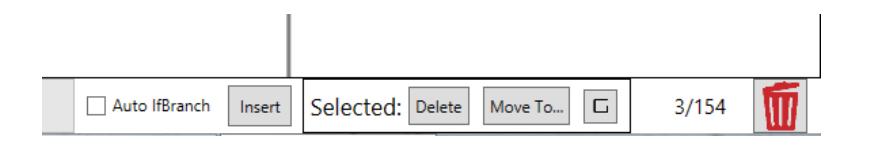

In der unteren rechten Ecke des Bildschirms befinden sich Schaltflächen zum Einfügen von Befehlen in eine schon vorhandene Befehlsliste sowie zum Löschen oder Verschieben von mehreren zuvor selektierten Befehlen. Über den Papierkorb können sämtliche Befehle der Liste entfernt werden.

|   |                          | Name: DisplaySample                                                       |
|---|--------------------------|---------------------------------------------------------------------------|
|   |                          | Description:                                                              |
|   |                          | this is a sample script                                                   |
|   |                          |                                                                           |
|   |                          |                                                                           |
|   |                          |                                                                           |
|   |                          |                                                                           |
|   |                          | LOAD CHECK GENERATE                                                       |
| 1 | La                       | LOAD CHECK GENERATE                                                       |
|   | La<br>0                  | LOAD CHECK GENERATE                                                       |
|   | <b>La</b><br>0<br>1      | LOAD CHECK GENERATE<br>bels:<br>Display text<br>Wait 500msec              |
|   | <b>La</b><br>0<br>1<br>2 | LOAD CHECK GENERATE<br>bels:<br>Display text<br>Wait 500msec<br>Jump back |

Ist ein Programmablauf angelegt, kann dieser über die Schaltflächen im Bereich (2) geprüft und abgespeichert werden.

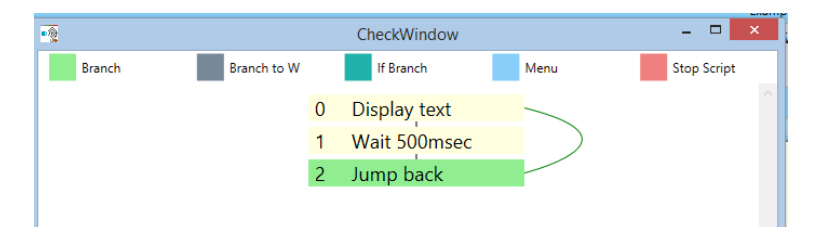

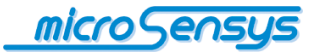

So wird mittels "Check" ein Sprungdiagramm angezeigt, welches den Programmablauf anhand der definierten "Command Label" und Sprungadressen noch einmal zur Überprüfung anzeigt.

Zur Speicherung des Programmablaufs sollte ein Script-Name und eine kurze Beschreibung in die dafür vorgesehenen Felder eingetragen werden. Die Beschreibung wird Nutzern des Scripts beim Laden über das ilD<sup>®</sup> interface configuration tool informativ angezeigt.

Tragen Sie in die Beschreibung eine kurze Information zum Script-Inhalt sowie dem vorgesehenen Gerät ein, dies hilft Ihren Nutzern!

Durch Betätigen der Schaltfläche "Generate" wird nochmals das Sprungdiagramm angezeigt, nachfolgend kann Pfad und Dateiname für die entstehende Script-Datei festgelegt werden.

Diese Script-Datei dient der späteren Verwendung innerhalb des iID<sup>®</sup> interface configuration tool, mit welchem Scripts auf Ihr SPC-fähiges Gerät geladen und aktiviert werden können (siehe nachfolgendes Kapitel bzw. Dokumentation des iID<sup>®</sup> interface configuration tool).

Zusätzlich können abgespeicherte Scripts später erneut geladen und angepasst werden.

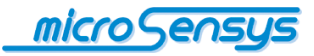

# Aufspielen und Aktivieren von Scripts

Das Aufspielen sowie die Aktivierung von Scripts erfolgt durch das iID<sup>®</sup> interface configuration tool. Für weitere Informationen zu dessen Installation und Funktionalität schlagen Sie bitte in der Dokumentation "iID<sup>®</sup> interface configuration tool" nach.

Wenn Ihr microsensys<sup>®</sup> RFID interface das Aufspielen und Aktivieren von Scripts erlaubt, erscheint ein zusätzlicher Button "Script" auf dem Begrüßungs-Bildschirm.

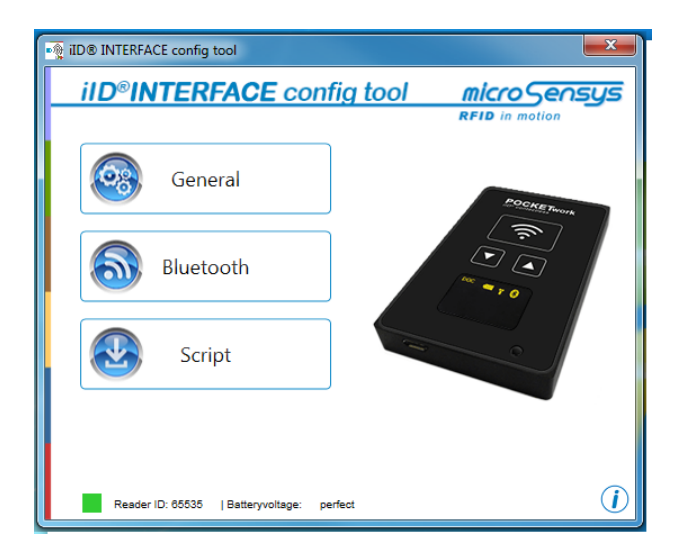

Das iID<sup>®</sup> interface configuration tool erlaubt das Laden von Scripts in den Reader sowie die Umschaltung zwischen DOC (Direct Online Communication) und SPC (Script Programmed Communication) - Modus. Zur Aktivierung des Script-Modus selektieren Sie im nachfolgend dargestellten Dialog bitte "SPC", zur Deaktivierung des Script-Modus wählen Sie "DOC".

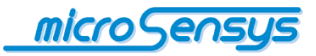

| Script Config                            | uration         |            | X      |
|------------------------------------------|-----------------|------------|--------|
| Mode<br>Script Settings<br>Current Scrip | ) SPC<br>MPC Me | DOC nuTest | n File |
| ОК                                       |                 | Cance      | el     |

Das aktuell im RFID-Interface geladene Script wird angezeigt.

Möchten Sie das geladene Script ändern, wählen Sie bitte "Datei öffnen". Sie erhalten nun die Option, ein neues Script auszuwählen. Wenn Sie eine Scriptdatei anklicken, wird im Fenster rechts eine kurze Funktionsbeschreibung angezeigt. Wählen Sie die gewünschte Scriptdatei durch Klick auf "Ok" aus.

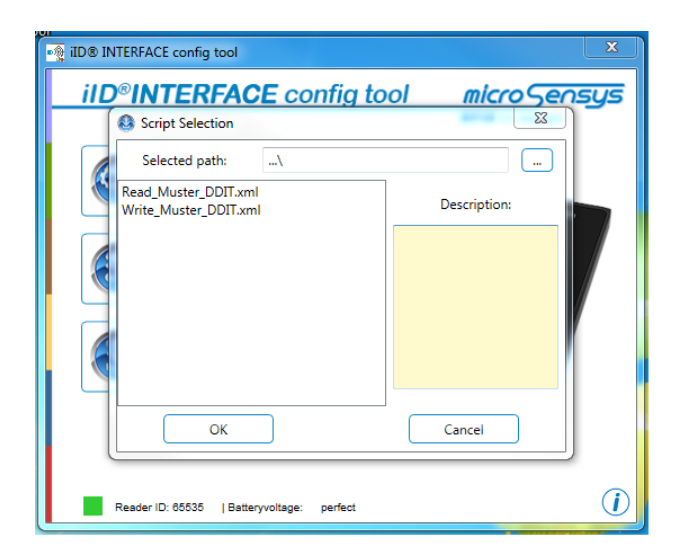

Nach erfolgter Konfiguration wird nach dem Schließen des Programms Ihr RFID interface neu gestartet. Der gewählte Betriebsmodus ist nun aktiv.

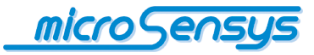

Nachfolgend sollen zwei Anwendungsbeispiele exemplarisch darstellen, welche Funktionalitäten Ihr RFID interface durch den SPC-Modus erhalten kann.

#### iID<sup>®</sup> POCKETwork als Datensammler

Durch Nutzung des SPC-Modus kann der ilD<sup>®</sup> POCKETwork als Datensammler genutzt werden. Hierzu können Menüs den Nutzer führen [Display Menu], Transponder- und Sensordaten eingescannt [iID-L Get Sensor], angezeigt [Display] und im MPC-Speicher des Gerätes abgelegt werden [Write MPC]. Diese Daten können zu einem späteren Zeitpunkt mittels ilD<sup>®</sup> MPC DATAload aus dem Speicher des Gerätes ausgelesen und an andere Applikationen weiter gegeben werden.

#### iID® PEN-USBmini als Eingabegerät

Durch Verwendung des SPC-Modus ist es möglich, Ihr microsensys RFID interface als Eingabegerät zu benutzen. Hierzu sollte ein Script generiert werden, welches nach Transpondern im Empfangsbereich sucht [Read\_ISO15693\_TID] und die gelesenen Daten mittels Befehl [Host Output] (optional mit Präfix und Suffix) direkt an das Host-Gerät ausgibt. Dadurch entfallen Software-Programmierungen, welche diese Funktionalität auf dem Host-Gerät realisieren.

Mit dem optionalen USB-HID Converter können diese Daten als Tastatur-Eingabe an das Host-Gerät übermittelt werden und somit ohne Programmierung innerhalb Ihrer bestehenden Software Infrastruktur verwendet werden.

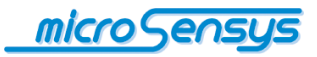

# Für Ihre Notizen

ŀ \_\_\_\_\_ \_ \_\_\_\_

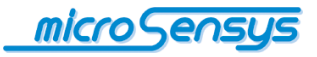

Haben Sie Fragen? Kontaktieren Sie uns:

microsensys GmbH Office Park im GVZ In der Hochstedter Ecke 2 D-99098 Erfurt, Germany e-mail: <u>info@microsensys.de</u> tel: +49 361 59874 0 fax: +49 361 59874 17

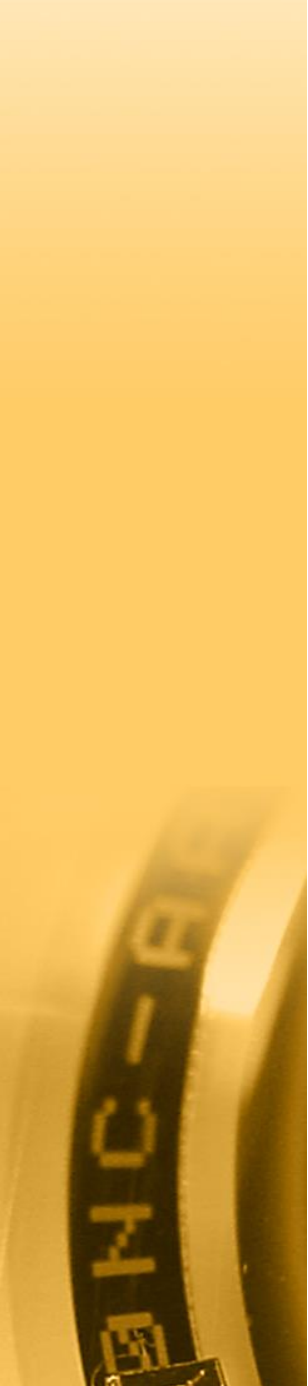